# Tutorial #1: Creazione di una rete nera

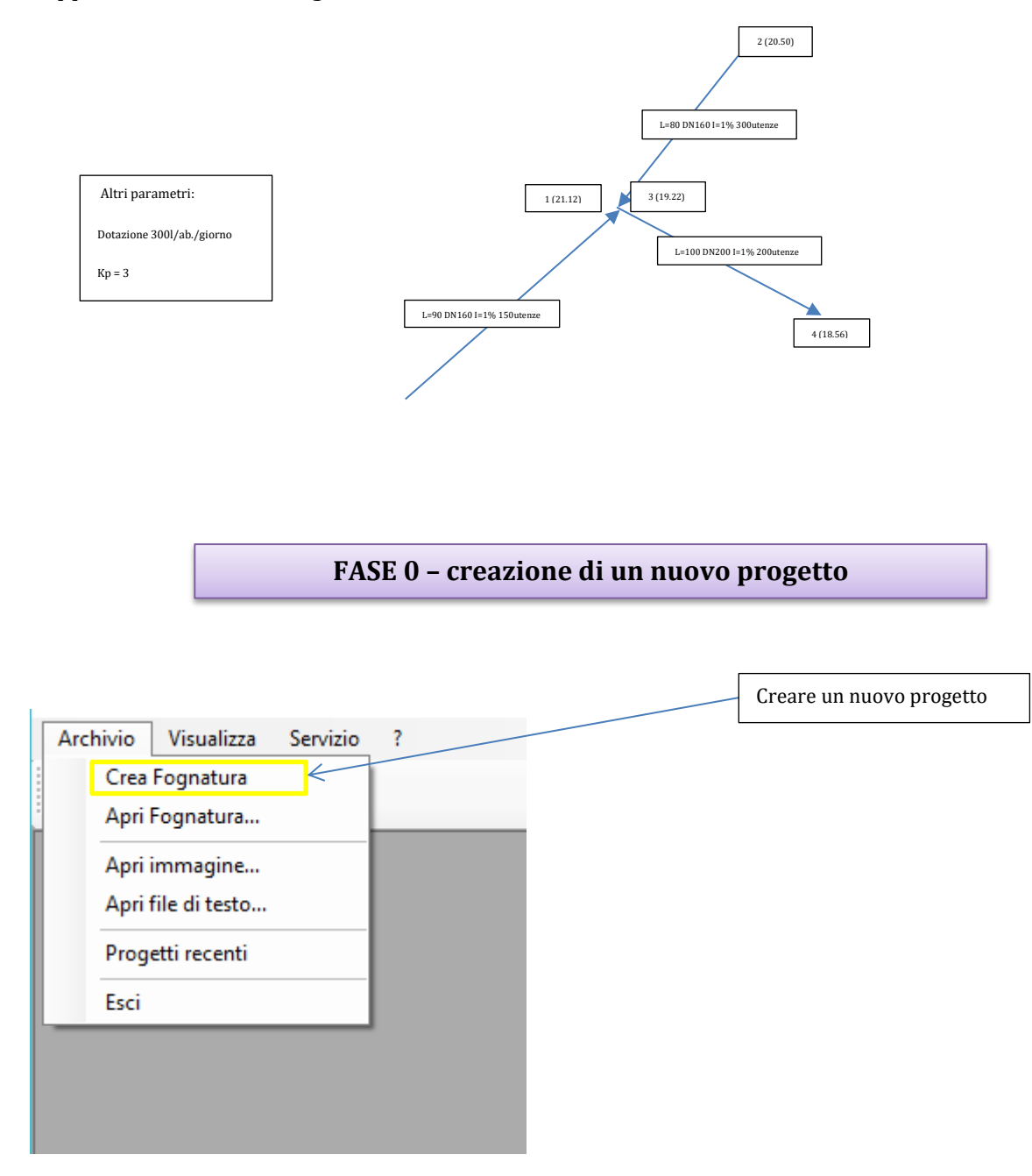

Supponiamo di avere il seguente schema da calcolare:

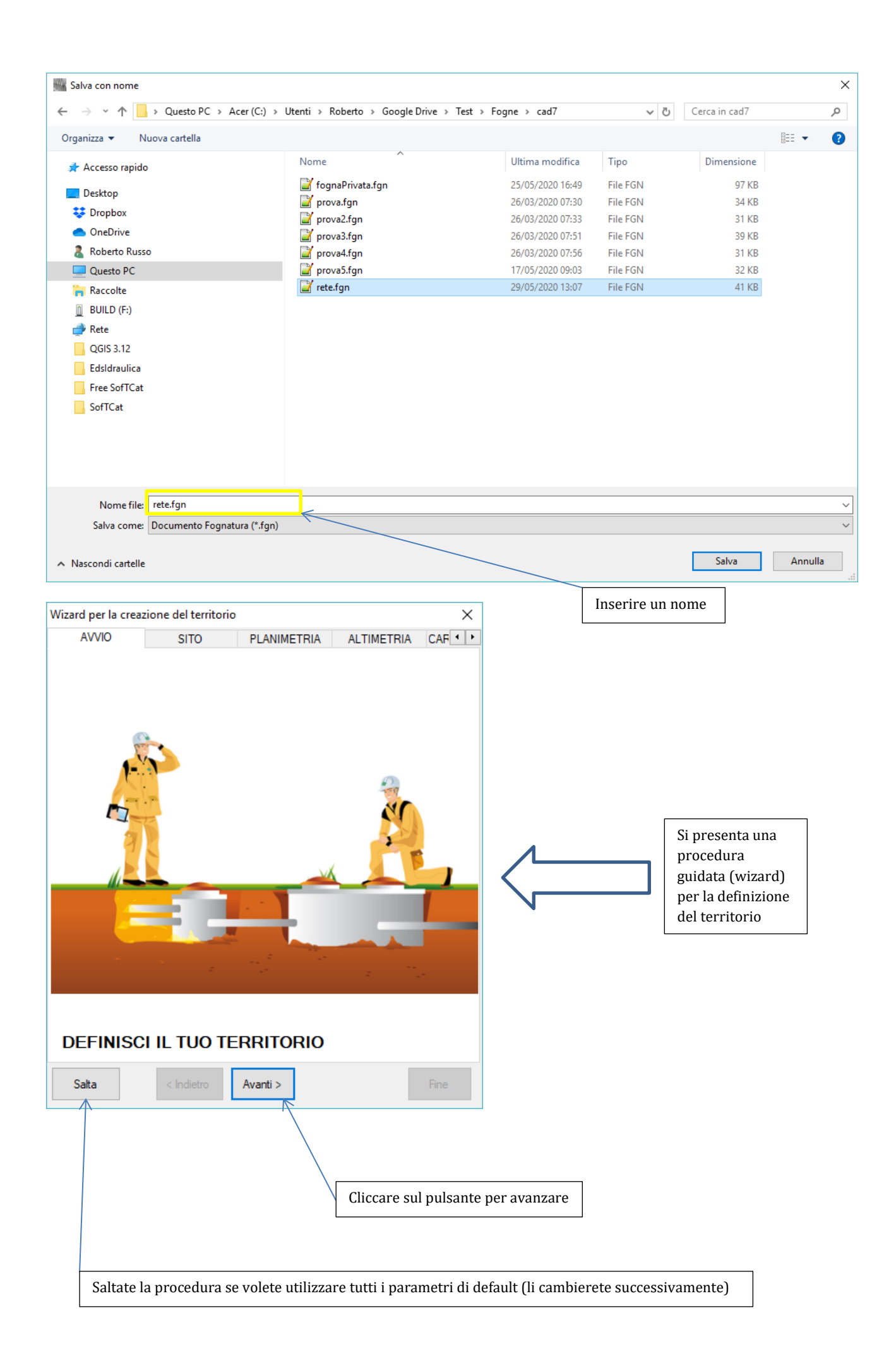

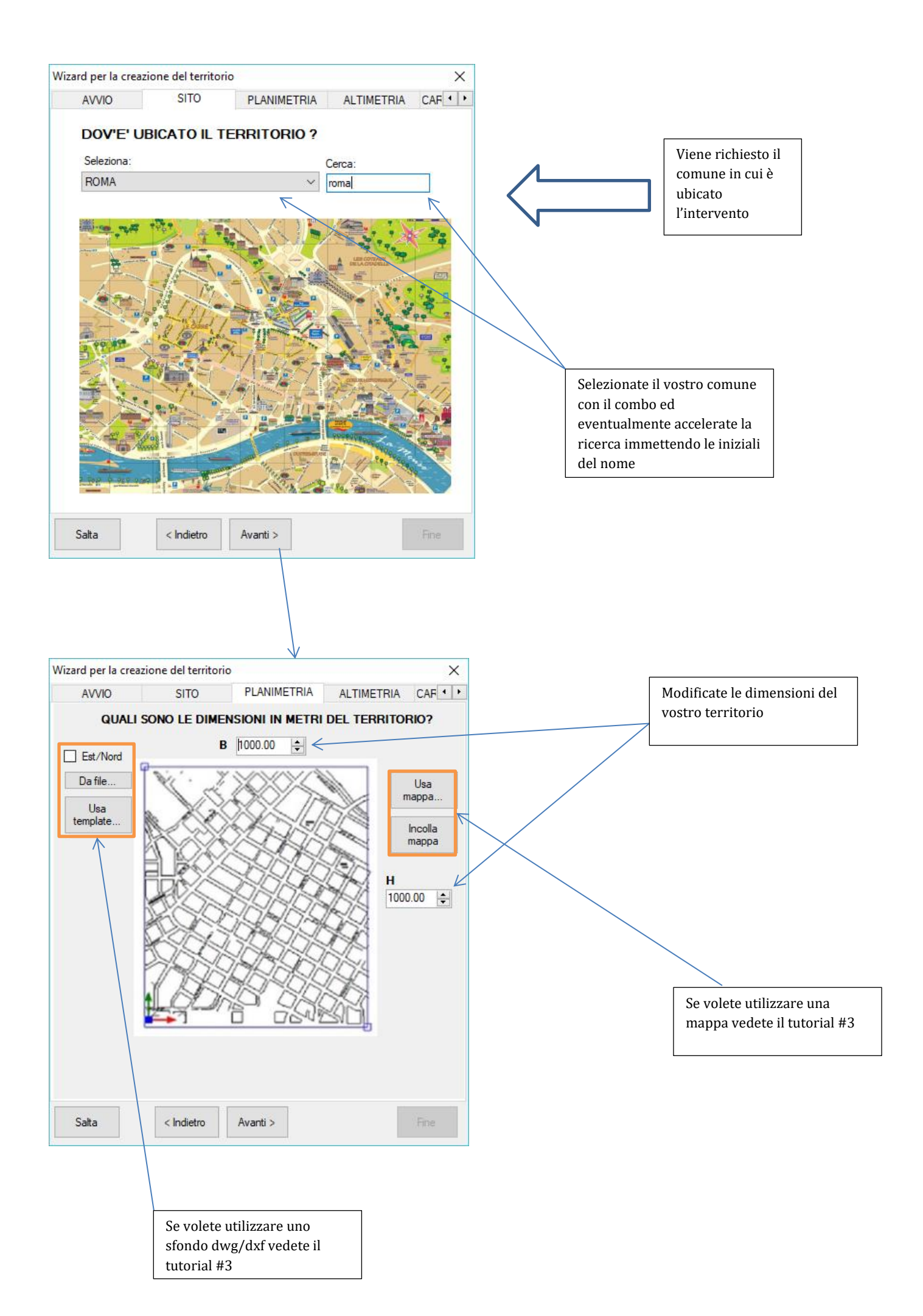

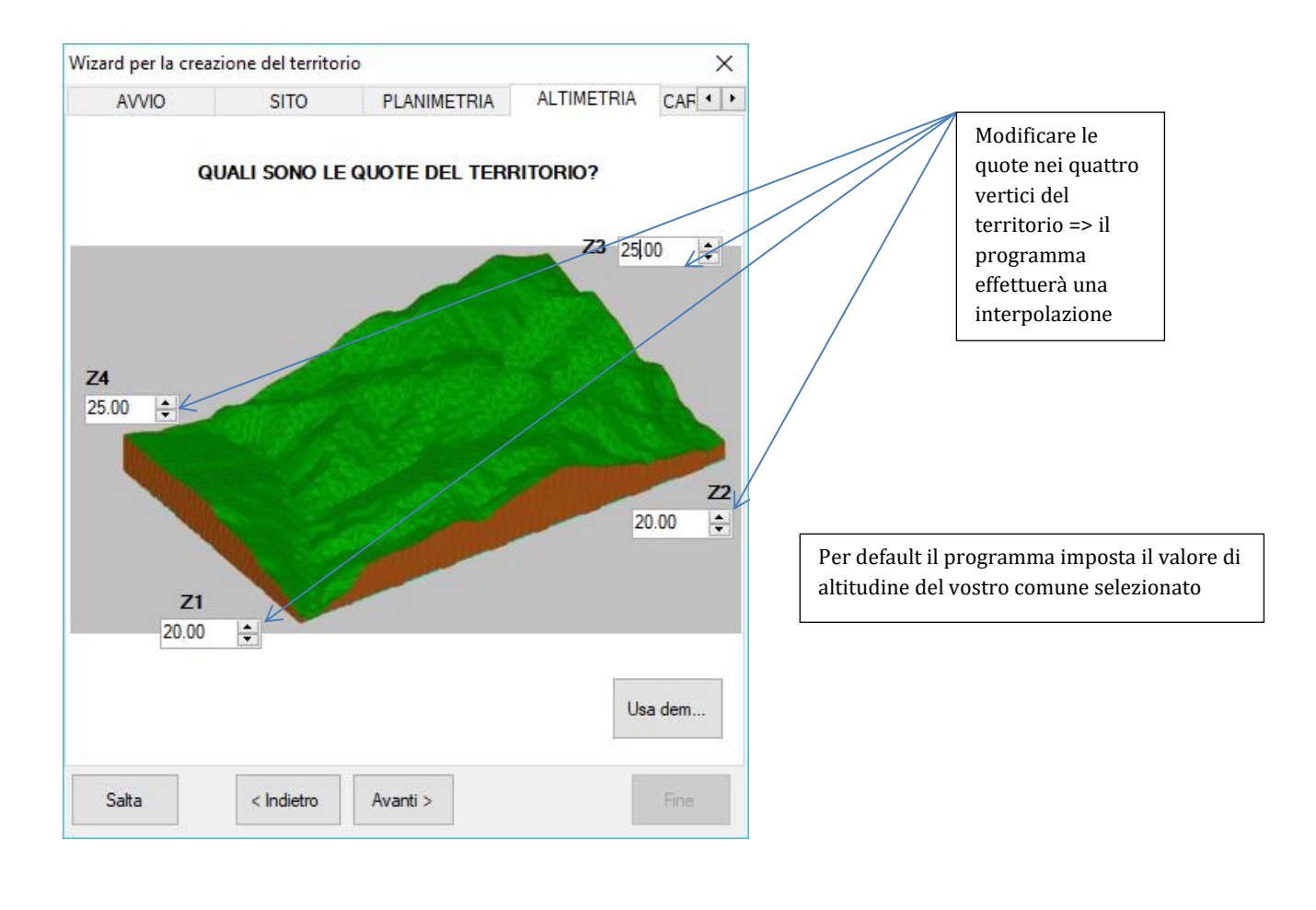

| Wizard per la crea | zione del territor | io          |                | ×         |
|--------------------|--------------------|-------------|----------------|-----------|
| SITO               | PLANIMETRIA        | ALTIMET     | RIA CARATTERIS | TICHE • • |
| LE CARA            | TTERISTICHE        | opzionali d | el territorio? |           |
| Densità abitativa  | a ab/kmq:          | þ 🖨         |                |           |
| 🗌 Falda            |                    |             |                |           |
| Tipo di terreno p  | prevalente:        |             |                |           |
|                    |                    |             |                |           |
|                    |                    |             |                |           |
|                    |                    |             |                |           |
|                    |                    |             |                |           |
|                    |                    |             |                |           |
|                    |                    |             |                |           |
|                    |                    |             |                |           |
|                    |                    |             |                |           |
|                    |                    |             |                |           |
| Salta              | < Indietro         | Avanti >    |                | Fine      |

Se volete potere inserire informazioni aggiuntive sul territorio

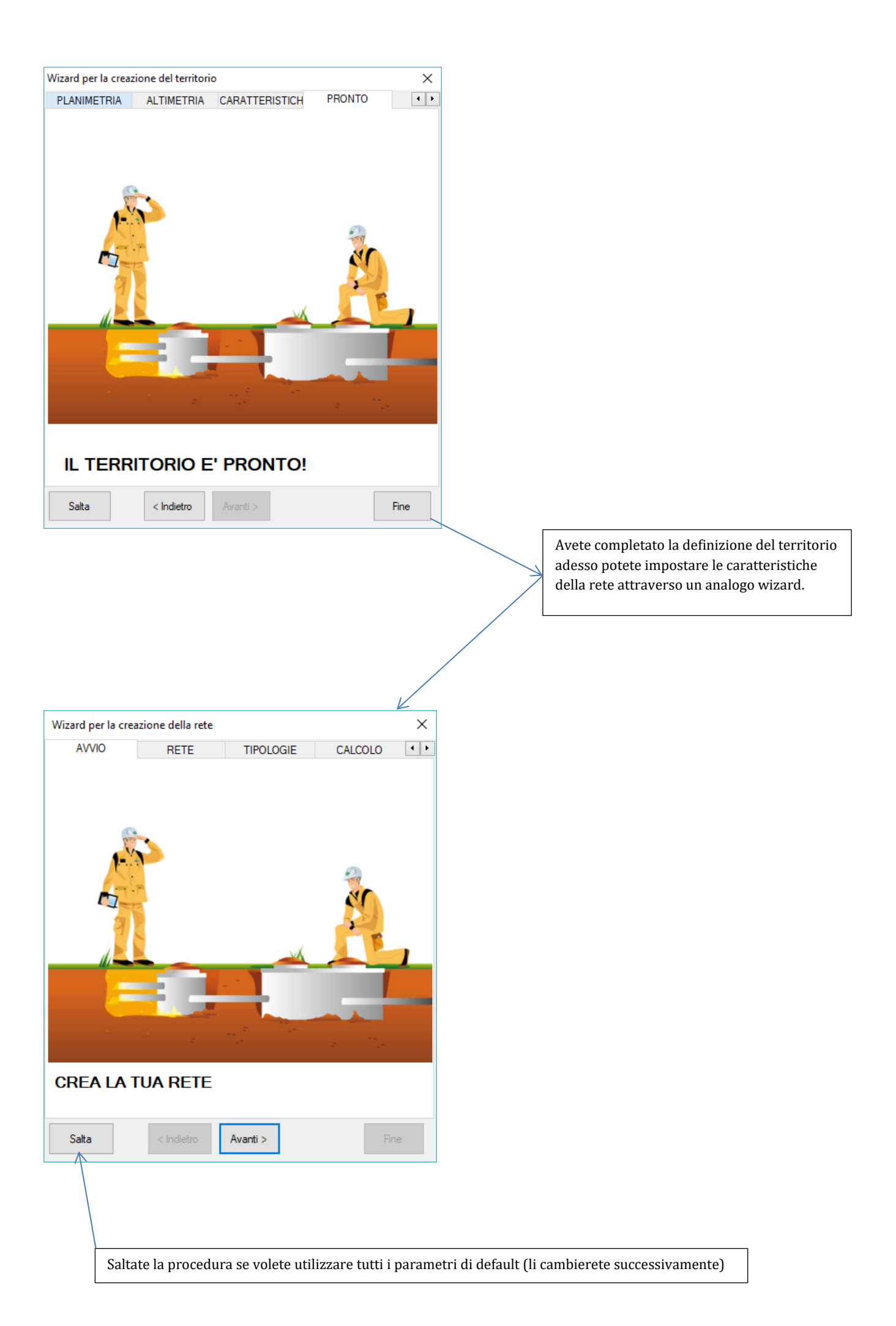

| Wizard per la creaz    | tione della rete |               |          |       | ×    | ] |                                           |
|------------------------|------------------|---------------|----------|-------|------|---|-------------------------------------------|
| AVVIO                  | RETE             | TIPOLOGI      | E CA     | LCOLO | 4 1  |   |                                           |
| QUALI SC               | ONO I VALORI     | DI DEFAULT    | DELLA RE | TE?   |      |   |                                           |
| Nome:                  | rete             |               |          |       |      |   | La tipologia è importante per adeguare il |
| Tipologia:             | Tipologia: v     |               |          |       |      |   | comportamento del programma in relazione  |
| Ambito:                | condominiale     | 9             | $\sim$   |       |      |   | agli input ed agli output attesi.         |
|                        |                  |               |          |       |      |   |                                           |
|                        |                  |               |          |       |      |   |                                           |
|                        |                  |               |          |       |      |   |                                           |
|                        |                  |               |          |       |      |   |                                           |
|                        |                  |               |          |       |      |   |                                           |
|                        |                  |               |          |       |      |   |                                           |
|                        |                  |               |          |       |      |   |                                           |
|                        |                  |               |          |       |      |   |                                           |
|                        |                  |               |          |       |      |   |                                           |
|                        |                  |               |          |       |      |   |                                           |
| Salta                  | < Indietro       | Avanti >      |          | F     | Fine |   |                                           |
|                        |                  |               |          |       |      | _ |                                           |
|                        |                  |               |          |       |      |   |                                           |
| Wizard per la creazion | e della rete     |               |          | ×     |      | Г |                                           |
| AVVIO                  | RETE T           | IPOLOGIE      | CALCOLO  | • •   |      |   | Aggiungiamo alcune tipologie di tubazione |
| SE                     | Lezionate le t   | IPOLOGIE DI P | ROGETTO: |       |      |   | collettori della rete                     |

Seleziona.

Tipologie(0):

POTETE SELEZIONARLE SUCCESSIVAMENTE OPPURE UTILIZZARE QUELLE CONDIVISE

Avanti >

 $\sim$ 

Categorie(2): Miei Collettori

< Indietro

Salta

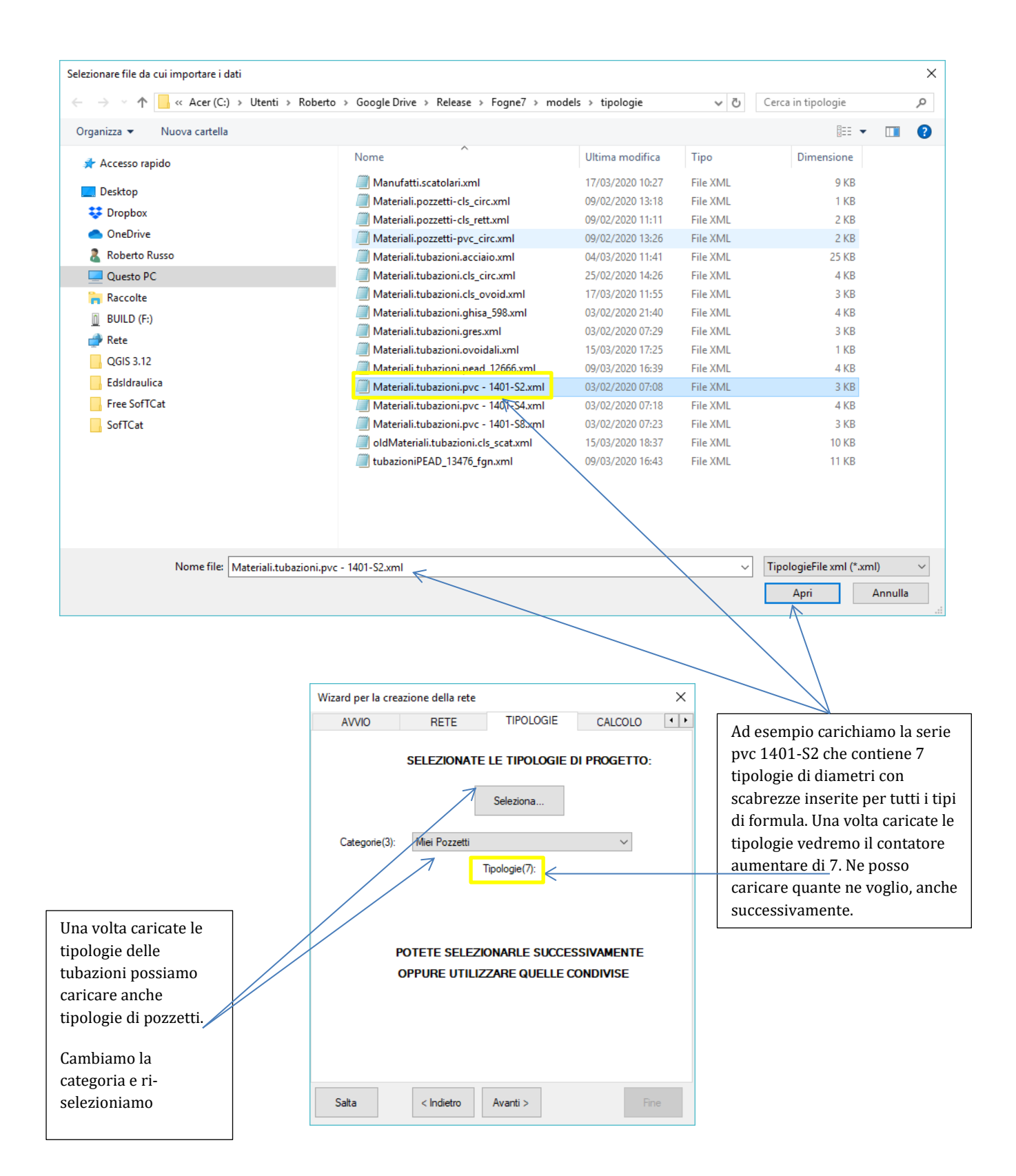

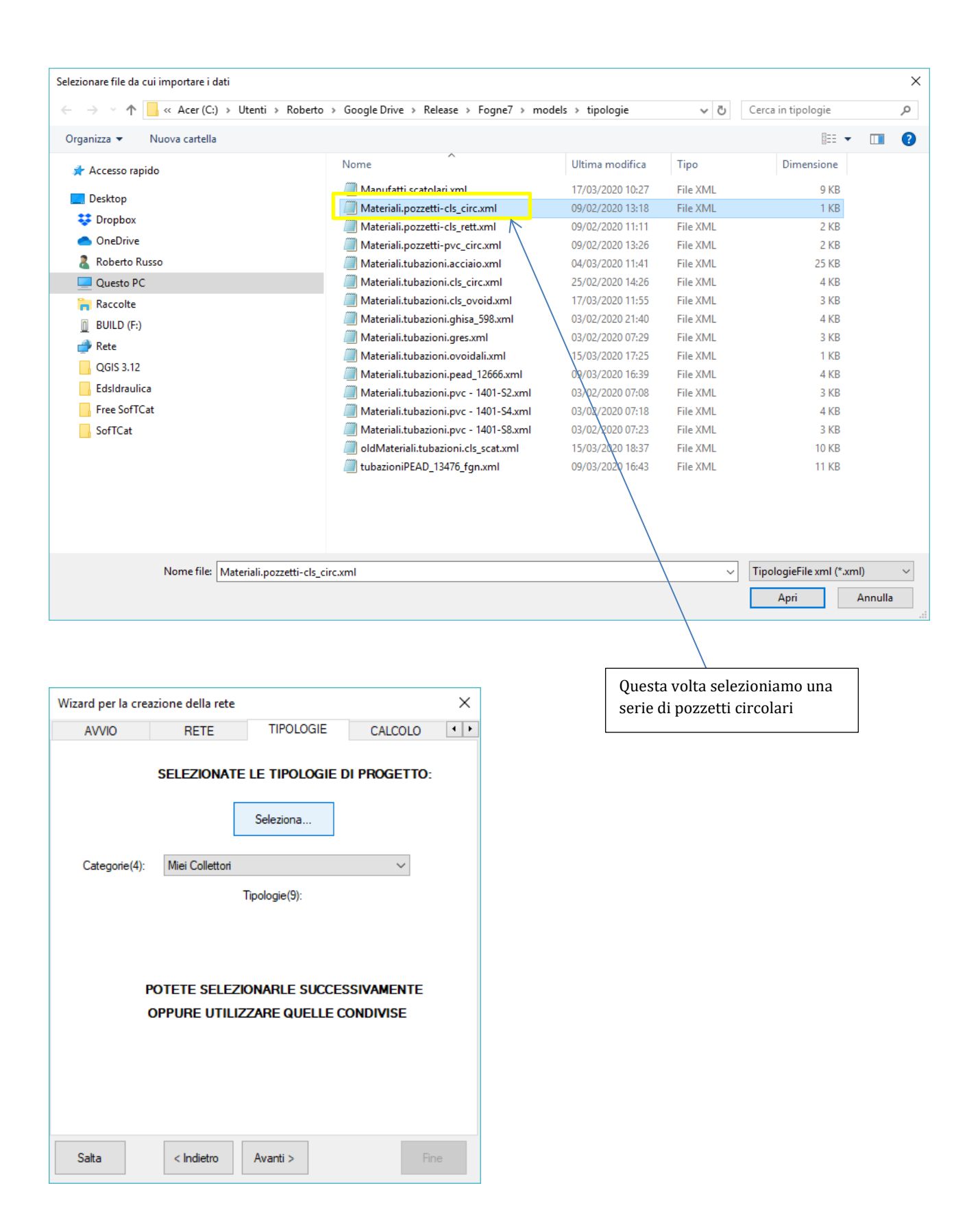

| Wizard per la cre | azione della rete     |          | ×            |                                   |
|-------------------|-----------------------|----------|--------------|-----------------------------------|
| RETE              | TIPOLOGIE             | CALCOLO  | COLLETTORE • | E' una rete nera. Impostiamo un   |
| Coefficiente      | di punta: <u>3.00</u> |          |              | coefficiente di punta di default. |
| Salta             | < Indietro            | Avanti > | Fine         |                                   |

| Wizard per la c | reazione della rete    |                    |              | ×       | ] г |                                                             |
|-----------------|------------------------|--------------------|--------------|---------|-----|-------------------------------------------------------------|
| TIPOLOGIE       | CALCOLO                | COLLETTORE         | SIMULAZ      | IONE •• |     | Impostiamo i valori di default<br>che avremo ogni volta che |
| QUALI           | sono i valori di       | I DEFAULT DEL      | COLLETTO     | RE?     |     | disegneremo un collettore.<br>Impostiamo un DN160           |
| Categoria:      | Materiali.tubazioni.pv | /C                 |              | $\sim$  |     |                                                             |
| Tipologia:      | PVC-UNI1401-SN2-E      | DN160: Tubazione i | n pvc UNI140 | 1 SN ~  |     |                                                             |
| Dotazi          | one [l/abxgg]: 300.    | 00                 |              |         |     |                                                             |
| Salta           | < Indietro             | Avanti >           |              | Fine    |     |                                                             |

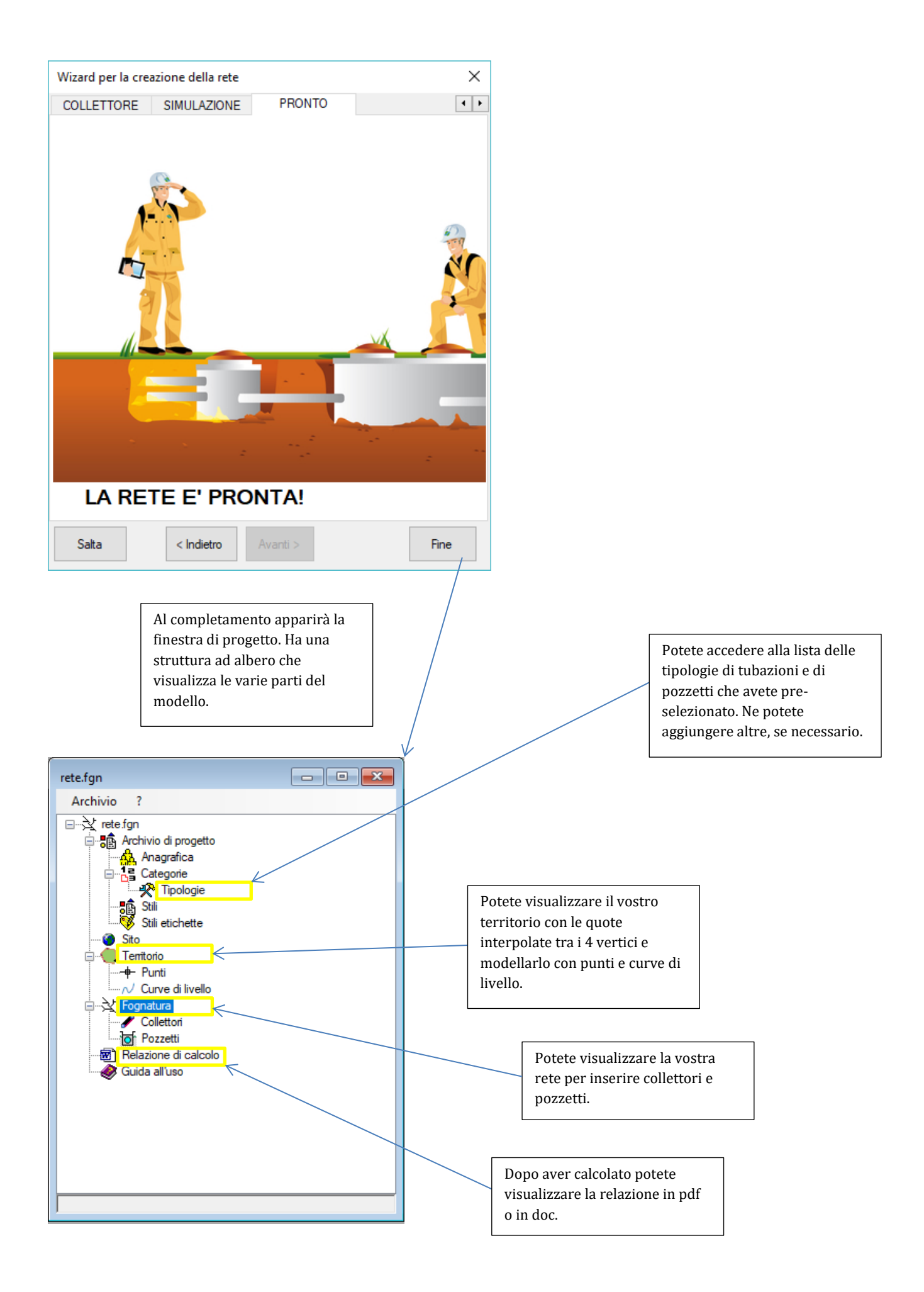

# FASE I - modellazione altimetrica del territorio

# Modellare il territorio significa definirne l'altimetria.

Si possono inserire singoli punti, singole curve di livello oppure con comandi specifici è possibile caricarli da file esterni.

> Se partite da un template CAD potete inserire punti e/o curve ricalcandone la geometria.

> > V

2

٨

rete.Territorio <ROMA> Punto inserito e selezionato con 💆 🔍 🕀 🕅 ରେ 🔍 🛒 relativi comandi Archivio Modifica Strumenti Formato Disegna Trasforma Visualizza ? <del>د</del>م V 10 + 4 (24.04) Curva di livello inserita Punto successivo o [Arco,Chiudi,Undo]: "Cancel" Crea elemento CurvaDiLivello Copy Seleziona entità: "Cancel" Crea elemento CurvaDiLivello 300.3720,672.2515,24.0391 Snap ON Grid OFF Ortho OFF Osnap ON

Coordinate X,Y,Z che variano al variare della posizione del mouse.

La Z viene calcolata interpolando tra le quote dei punti e delle curve di livello già presenti. Più è definito il piano quotato e maggiore sarà la precisione.

Comandi per inserire punti o curve sul

territorio

### FASE II - creazione dei collettori di scarico

#### Dopo il territorio potete modellare la vostra rete

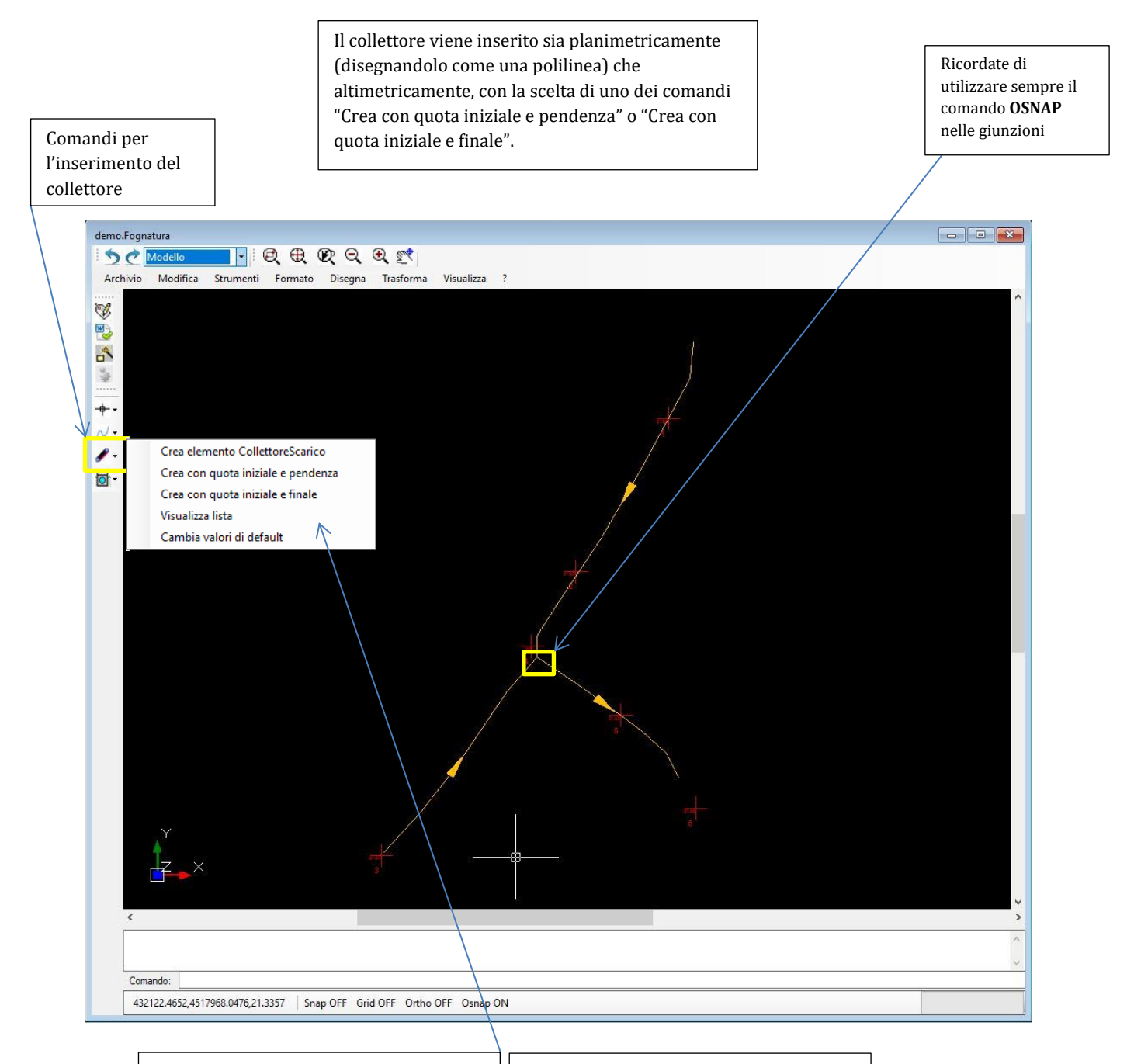

<u>Crea elemento CollettoreScarico</u>: con questo comando il collettore avrà un affondamento dell'estremo di valle fissato ed una pendenza verso monte pari a quella media del terreno <u>Crea con quota iniziale e pendenza</u> o <u>Crea</u> <u>con quota iniziale e finale</u> vi consente di fissare già tali quote se le conoscete a priori.

POTETE UTILIZZARE QUESTI COMANDI PER CREARE L'INTERA RETE, MA PUO' ESSERE PIU'EFFICACE UTILIZZARE QUESTI COMANDI PER TRACCIARE SOLTANTO IL COLLETTORE FINALE DI CUI CONOSCETE LE CARATTERISTICHE DI RECAPITO E POI PROCEDERE VERSO MONTE CREANDO LE VARIE IMMISSIONI CON LA PROCEDURA CHE SEGUE FINO ALL'INTERO DISEGNO DELLA RETE.

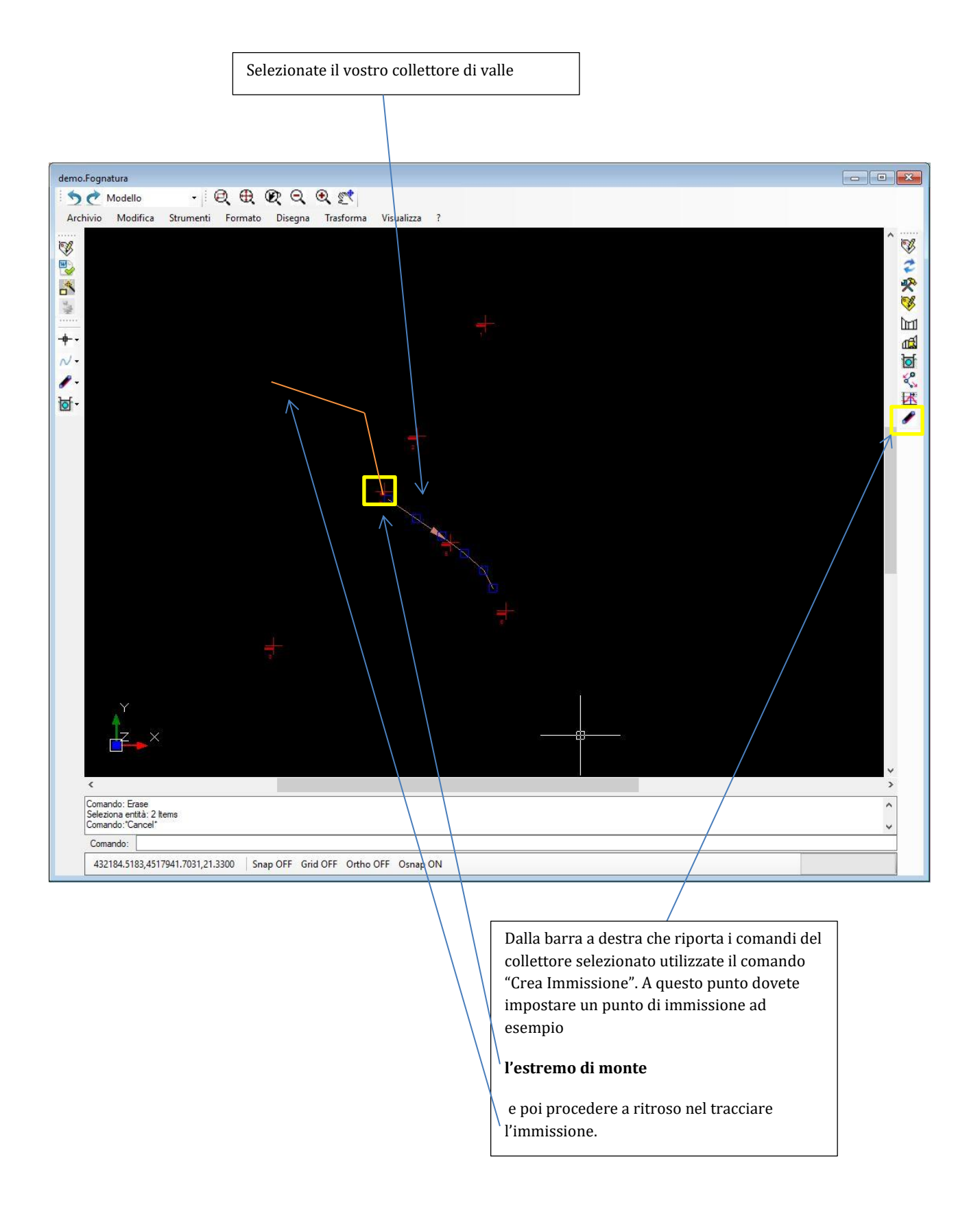

#### IL VANTAGGIO DI QUESTO MODO DI PROCEDERE E' CHE IL PROGRAMMA MANTIENE UNA CONGRUENZA ALTIMETRICA ALLINEANDO I CIELI DEGLI SPECHI E SE PARTITE DA UN PUNTO INTERNO AL COLLETTORE DI VALLE LO DIVIDE ED ASSEGNA IN MODO PROPORZIONALE LE CARATTERISTICHE IDRAULICHE

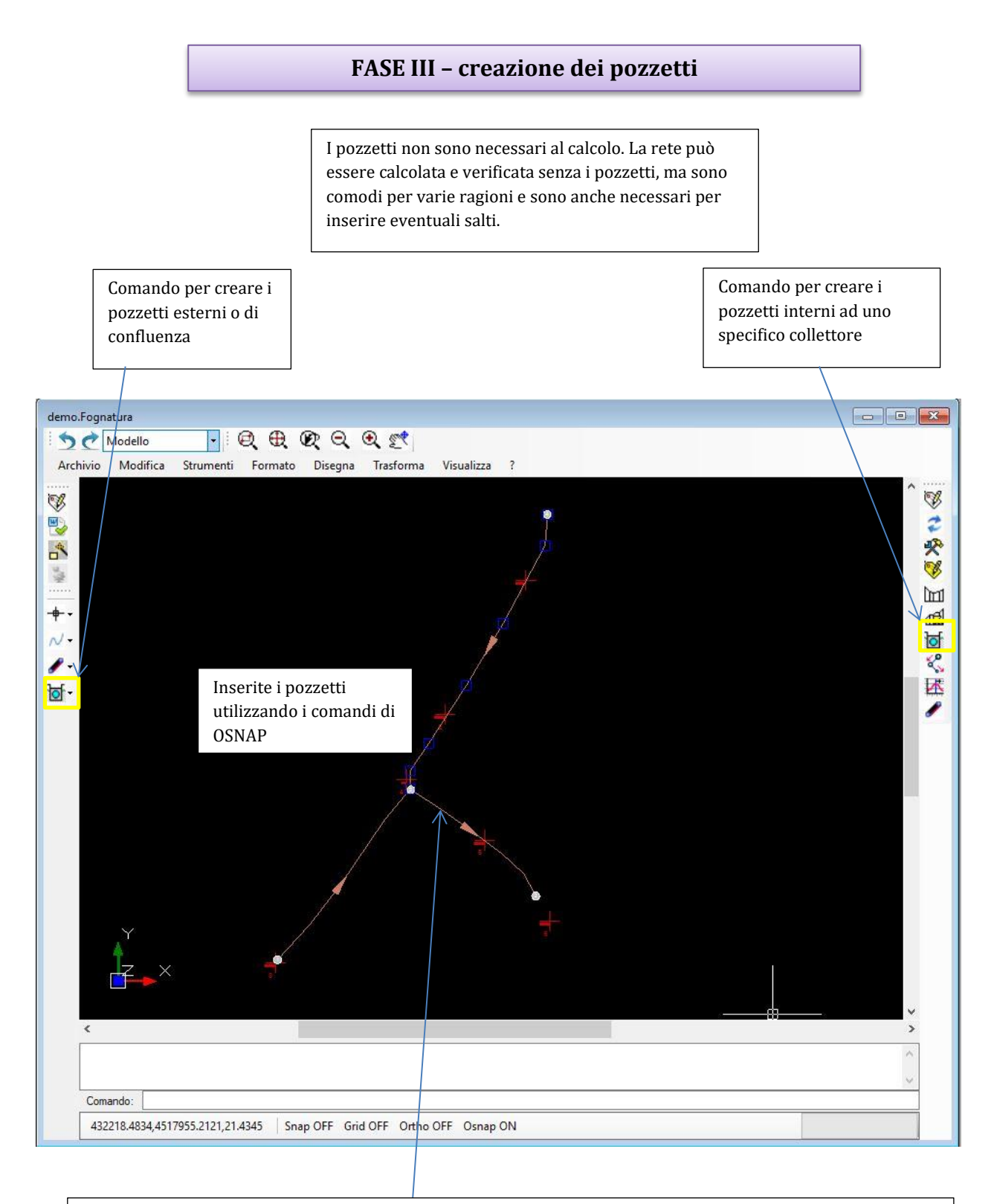

Potete inserire **pozzetti esterni o di confluenza** ubicandoli sulla rete in una data posizione planimetrica oppure **pozzetti interni** ad un collettore in un particolare **vertice** o ad una specifica **progressiva**. I primi non appartengono ad uno specifico collettore e se li spostate si *trascinano* tutti i collettori ad essi agganciati. Quelli interni invece si muovono assieme al collettore (sono solidali con esso) e se il collettore viene eliminato automaticamente sono *cancellati*.

#### FASE IV - verifica dei dati idraulici

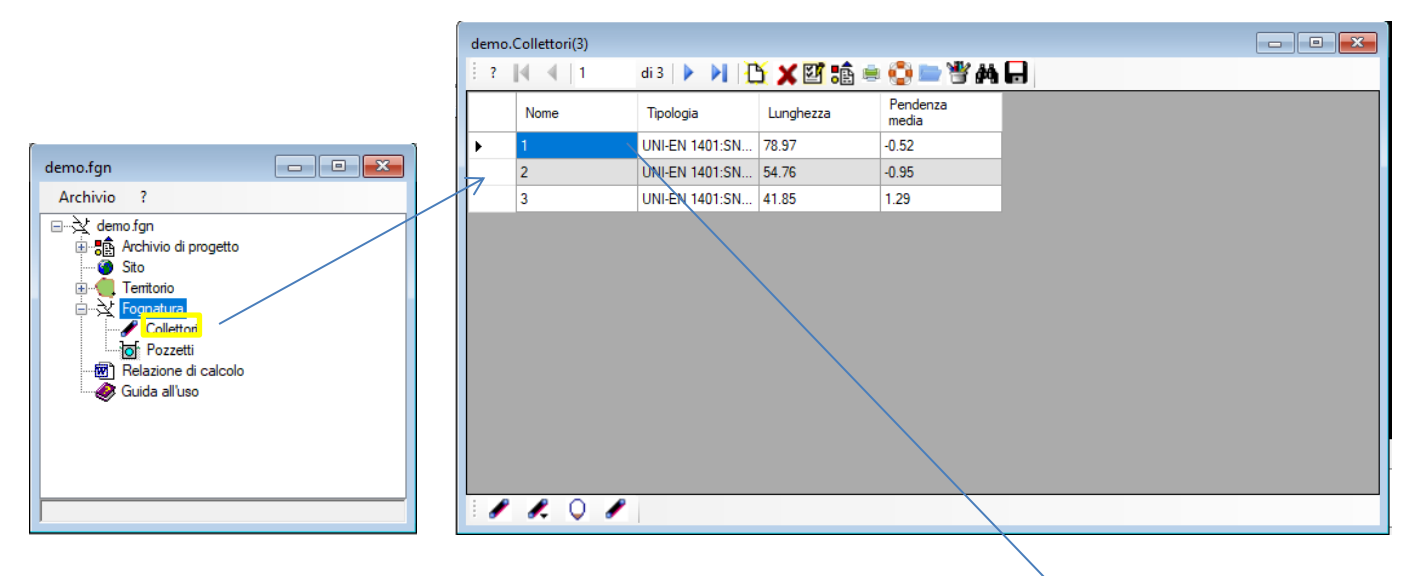

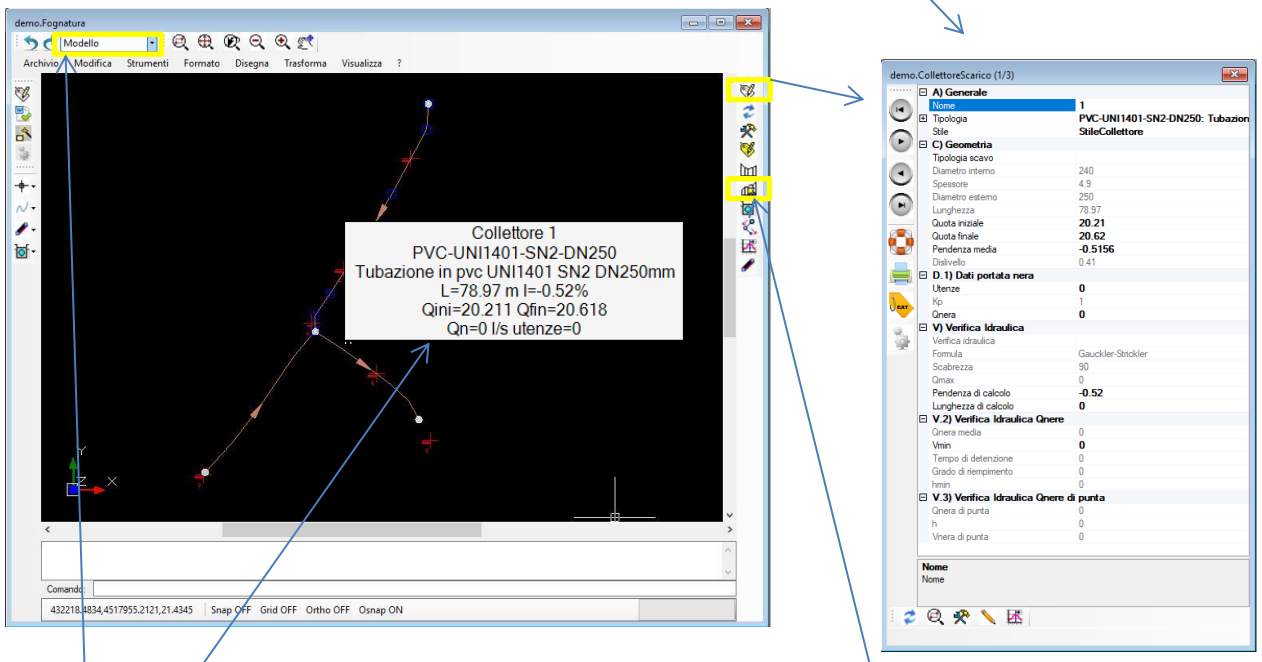

Finestra Info che appare se vi avvicinate ad un collettore sulla vista grafica. Attenzione: il contenuto è diverso a seconda se state in modalità **modello** o **verifica idraulica**.

E' importante controllare le caratteristiche che avete assegnato ad ogni collettore prima di lanciare il calcolo ed eventualmente e modificarle. Esistono vari modi: potete leggere la finestra info (tooltip) quando vi avvicinate ad un collettore, potete passare dall'albero alla lista dei collettori e dalla lista alle proprietà di un collettore oppure potete arrivare alle proprietà selezionando un collettore dalla vista grafica della rete ed utilizzando il pulsante proprietà. La vista profilo vi può indicare il reale andamento del collettore rispetto al terreno anche se per quanto riguarda il calcolo è necessaria solo la pendenza di calcolo.

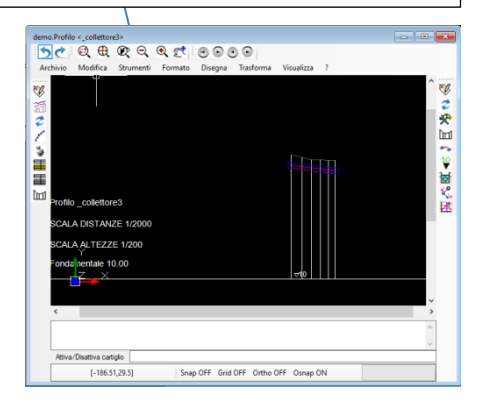

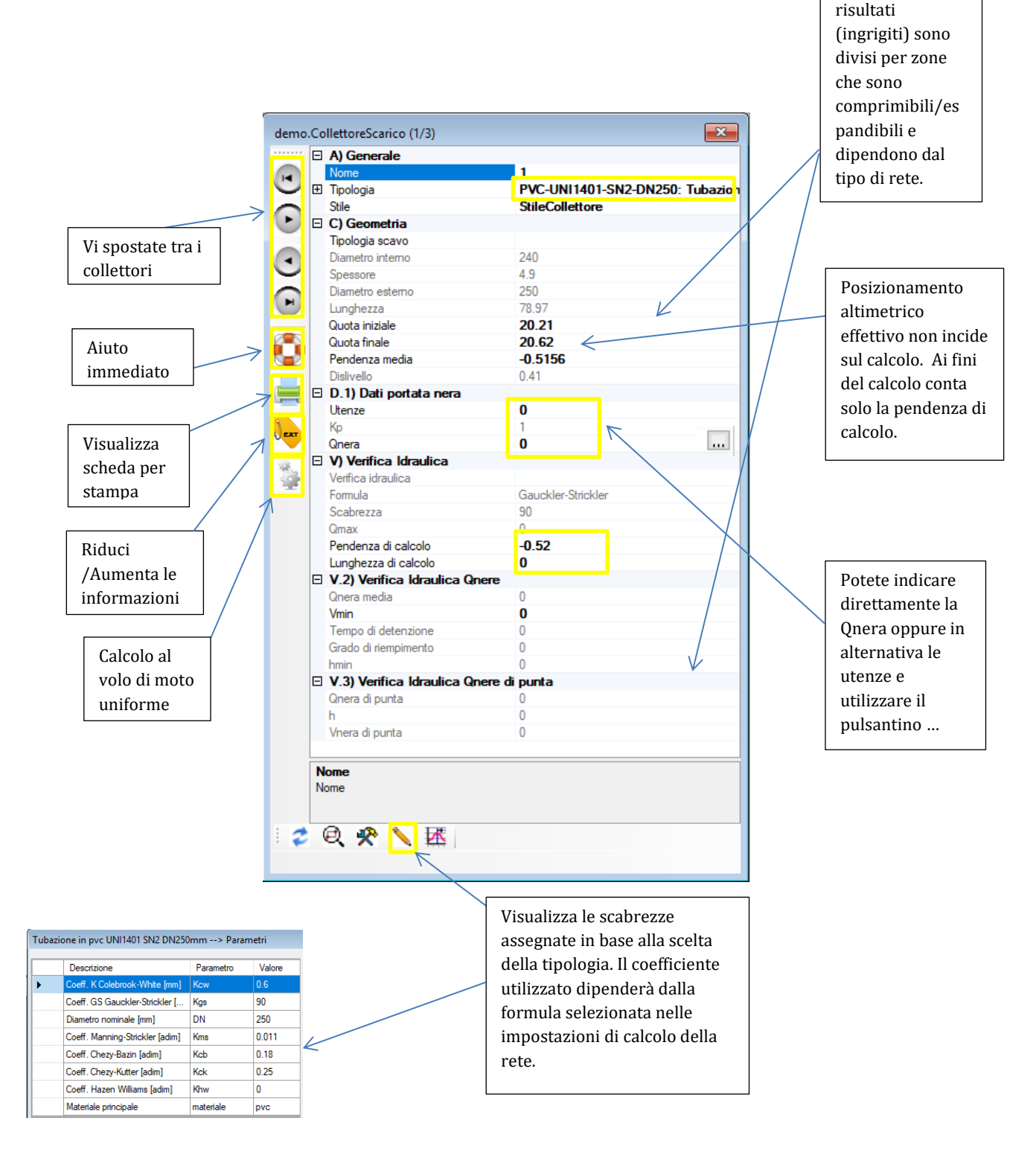

I dati ed i

#### IN UNA RETE NERA DOVETE CONTROLLARE:

LA TIPOLOGIA DI TUBAZIONE (quindi di conseguenza: diametro,spessore,scabrezza)

LA QNERA DIRETTA O IN BASE ALLE UTENZE

LA PENDENZA DI CALCOLO E LA LUNGHEZZA DI CALCOLO

#### FASE V - impostazioni e calcolo della rete

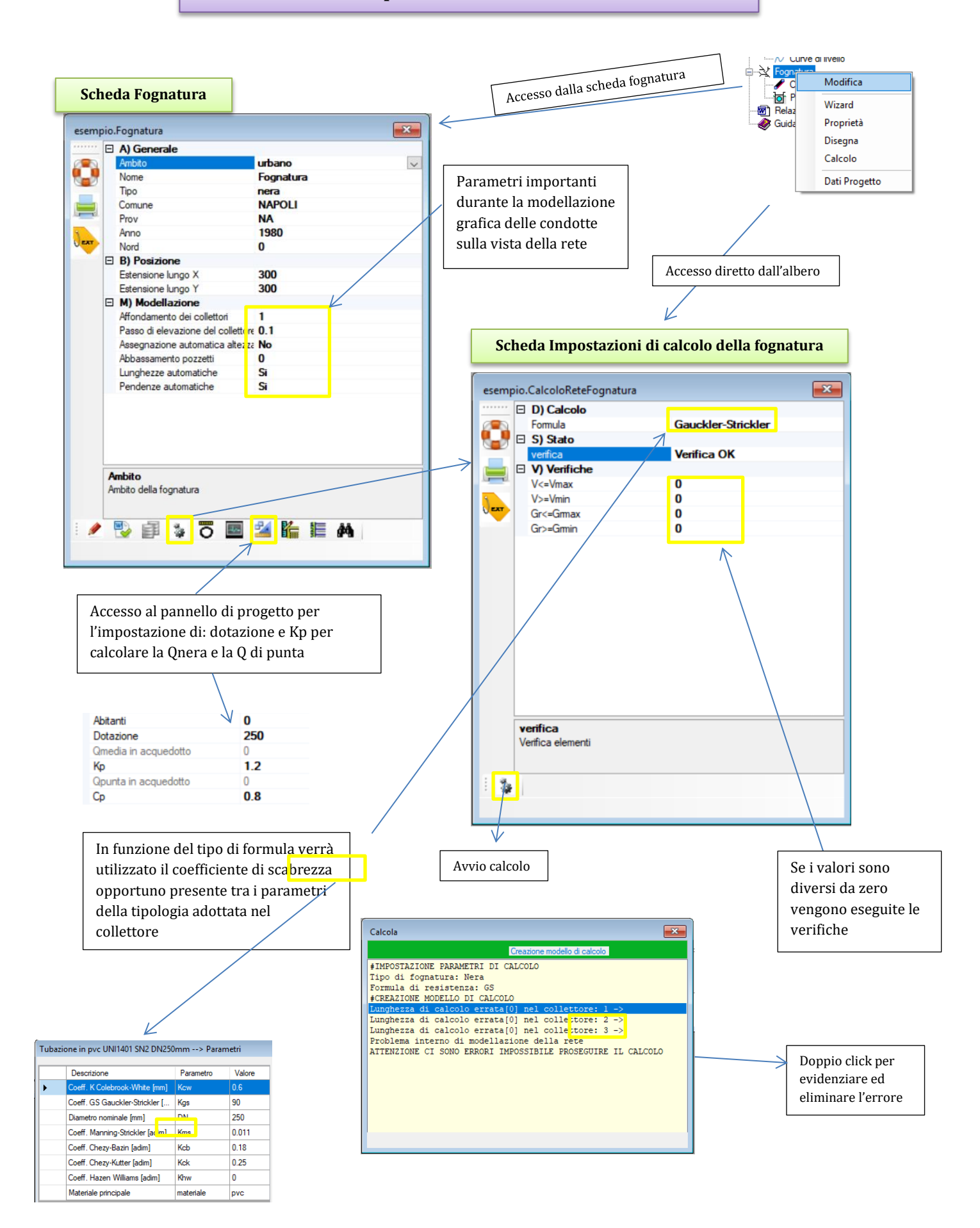

### FASE VI – verifica dei risultati

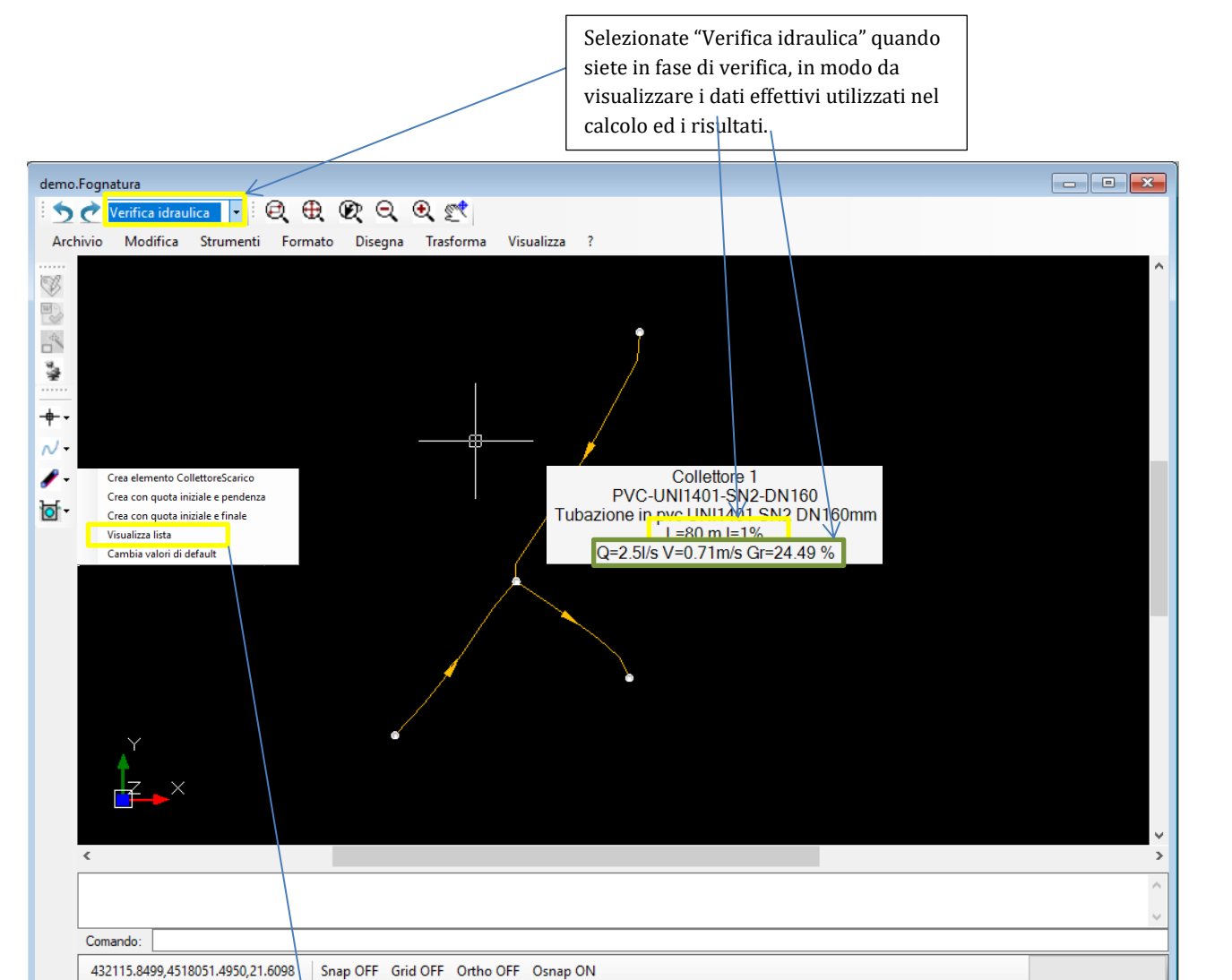

#### Visualizzate i risultati dalla lista

| demo.Collettori(3)                     |                |             |                   |      |                         |      |      |                        |  |
|----------------------------------------|----------------|-------------|-------------------|------|-------------------------|------|------|------------------------|--|
| 2 ? 🚺 🖣 1 🛛 di 3 🕨 🔰 🎦 🗶 🖾 🏤 🚱 🖿 📽 🛤 🕞 |                |             |                   |      |                         |      |      |                        |  |
| Nome                                   | Tipologia      | Qnera media | Qnera di<br>punta | Vmin | Grado di<br>riempimento | Qmax | hmin | Pendenza di<br>calcolo |  |
| ▶ 1                                    | UNI-EN 1401:SN | 0.83        | 2.5               | 0    | 14.27                   | 0.02 | 2.19 | 1                      |  |
| 2                                      | UNI-EN 1401:SN | 0.42        | 1.25              | 0    | 10.24                   | 0.02 | 1.57 | 1                      |  |
| 3                                      | UNI-EN 1401:SN | 1.81        | 5.42              | 0.67 | 11.68                   | 0.07 | 2.81 | 1                      |  |
| Utilizzare il comando "Verifiche nere" |                |             |                   |      |                         |      |      |                        |  |
|                                        |                |             |                   |      |                         |      |      |                        |  |
|                                        |                |             |                   |      |                         |      |      |                        |  |

| Image: selection of the selection of the se | Stili                  |
|----------------------------------------------------------------------------------------------------|------------------------|
| 1 Relazione di calcolo di un fognatura privata   Elezione di calcolo di un fognatura privata   ELEZIONE DI CA   La rete fognaria Condominiale in oggetto è di tipo Nera.   Formula di resistenza   La formula di resistenza adottata per la verifica idraulica dei colspan="2">Encuente di Cauckler-Strickler                                                                                                    |                        |
| RELAZIONE DI CA<br>La rete fognaria Condominiale in oggetto è di tipo Nera.<br>Formula di resistenza<br>La formula di resistenza adottata per la verifica idraulica dei c<br>formula di Gauckler-Strickler                                                                                                    |                        |
| RELAZIONE DI CA<br>La rete fognaria Condominiale in oggetto è di tipo Nera.<br>Formula di resistenza<br>La formula di resistenza adottata per la verifica idraulica dei c<br>formula di Gauckler-Strickler                                                                                                    | FgnNetPrv              |
| RELAZIONE DI CA<br>La rete fognaria Condominiale in oggetto è di tipo Nera.<br>Formula di resistenza<br>La formula di resistenza adottata per la verifica idraulica dei c<br>formula di Gauckler-Strickler                                                                                                    |                        |
| La rete fognaria Condominiale in oggetto è di tipo Nera.<br>Formula di resistenza<br>La formula di resistenza adottata per la verifica idraulica dei c<br>formula di Gauckler-Strickler                                                                                                    | <u>COLO</u>            |
| Formula di resistenza<br>La formula di resistenza adottata per la verifica idraulica dei c<br>formula di <u>Gauckler-Strickler</u>                                                                                                    |                        |
| La formula di resistenza adottata per la verifica idraulica dei c<br>formula di Gauckler-Strickler                                                                                                    |                        |
| formula di <u>Gauckler-Strickler</u>                                                                                                    | lettori è la seguente: |
|                                                                                                    |                        |
| $Q = k A R^{(2/3)} i^{(1)}$                                                                                                    |                        |
| dove:                                                                                                    |                        |
| Q = portata [mc/s]                                                                                                    |                        |
| - k = coefficiente di scabrezza [m <sup>A</sup> (1/3)/s];                                                                                                    |                        |

La relazione viene visualizzata nel programma di default in funzione della tipologia (Es: Acrobat per pdf o Word per doc/docx) che avere registrato nel vostro sistema. Alla relazione viene assegnato un nome temporaneo diverso ogni volta che viene generata. In caso vogliate memorizzare in modo permanente la relazione utilizzate il vostro editor per effettuare un "salva con nome" nella cartella di progetto.

# FASE VIII - modifica/stampa ed esportazione disegni

In qualsiasi vista grafica: Territorio, Fognatura, Profilo potete esportare il disegno in vari formati oppure direttamente stamparlo.

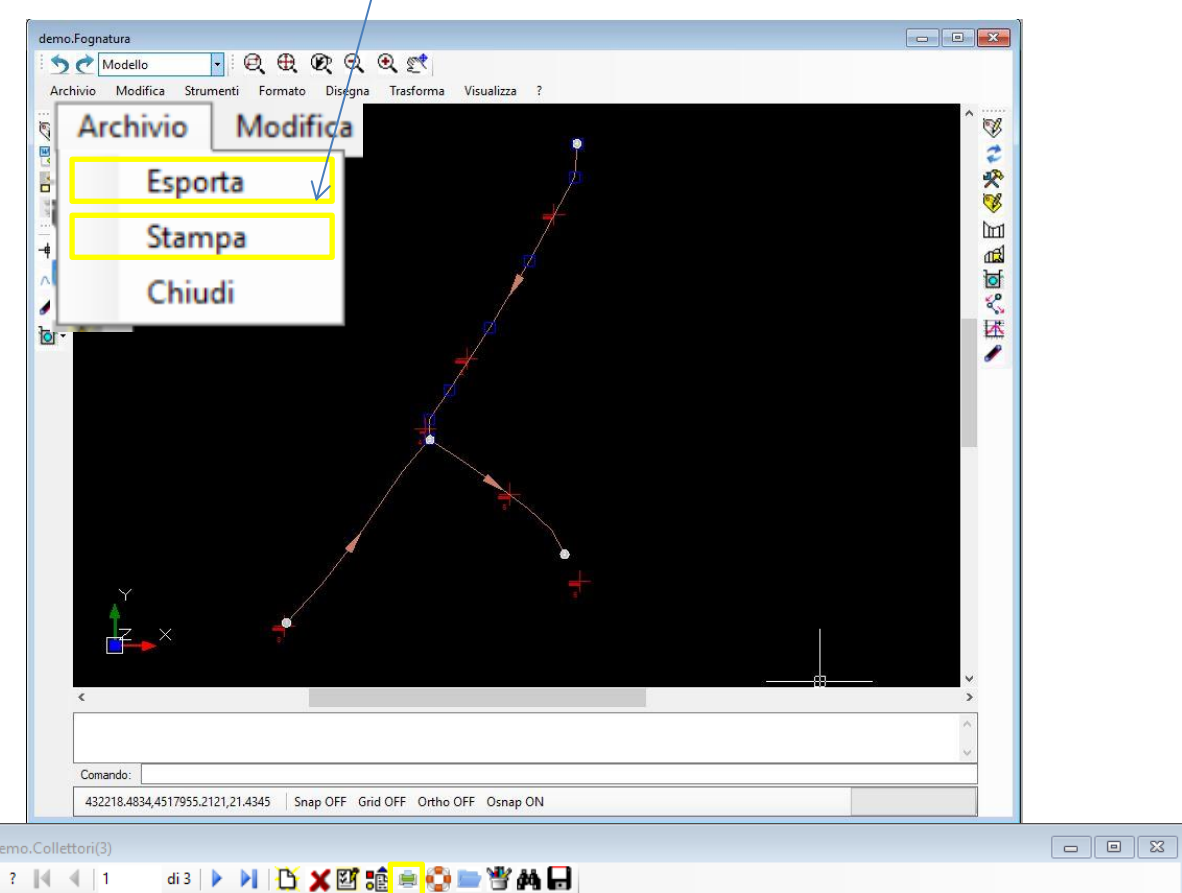

| : ?                                | ∉ ≪   1 | di 3 🕨 🕨 🔁     | ) 🗙 🖾 🕫 🖷   | 😳 🖿 🐮 🎮           |      |                         |      |      |                        |
|------------------------------------|---------|----------------|-------------|-------------------|------|-------------------------|------|------|------------------------|
|                                    | Nome    | Tipologia      | Qnera media | Qnera di<br>punta | Vmin | Grado di<br>riempimento | Qmax | hmin | Pendenza di<br>calcolo |
| •                                  | 1       | UNI-EN 1401:SN | 0.83        | 2.5               | 0    | 14.27                   | 0.02 | 2.19 | 1                      |
|                                    | 2       | UNI-EN 1401:SN | 0.42        | 1.25              | 0    | 10.24                   | 0.02 | 1.57 | 1                      |
|                                    | 3       | UNI-EN 1401:SN | 1.81        | 5.42              | 0.67 | 11.68                   | 0.07 | 2.81 | 1                      |
|                                    |         |                |             |                   |      |                         |      |      |                        |
| In qualsiasi lista trovate l'icona |         |                |             |                   |      |                         |      |      |                        |

1 1 0 1

stampante per generare un documento contenente l'elenco degli elementi visualizzati.